## **Signing Up for Publix Partners**

| Steps | Action                       | Screen Shot                                                                                                    |
|-------|------------------------------|----------------------------------------------------------------------------------------------------|
| 1.    | Go to                        |                                                                                                    |
|       | www.publix.com/partners      |                                                                                                    |
| 2.    | Click on "Club Publix".      |                                                                                                    |
|       |                              | n up for <u>Club Publix</u> , click Publi:                                                                                                    |
|       |                              | ise pay with the Publix app ever                                                                                                    |
|       |                              |                                                                                                    |
|       |                              |                                                                                                    |
|       |                              |                                                                                                    |
| 3.    | - If you don't have an       |                                                                                                    |
|       | account – Fill in the        |                                                                                                    |
|       | required information and     |                                                                                                    |
|       | - If you have an account     |                                                                                                    |
|       | Click "Log In".              |                                                                                                    |
| 4.    | Click on your name (top      |                                                                                                    |
|       | right corner) to take you to | Shopping List 🔗 Benjamin 🔍 Search                                                                                                    |
|       | your profile.                |                                                                                                    |
|       |                              |                                                                                                    |
|       |                              | and the second second se |
| 5.    | On the far-right side of the | Milstead Crossing      E      Shopping List      Senjamin      Q Search                                                                                                    |
|       | Publix Partner"              |                                                                                                    |
|       |                              | min                                                                                                    |
|       | Note: You must have          | ROOT & RUBBLEN                                                                                                    |
|       | selected a store and         |                                                                                                    |
|       | provided an address for      | C C C C C C C C C C C C C C C C C C C                                                                                                    |
|       | this option to appear.       | Favorites                                                                                                    |
|       | Fator your och a da ware i   | My Dublix Darthor                                                                                                    |
| 6.    | Enter your schools name,     | My Publix Partner                                                                                                    |
|       | search field                 | Help earn money for your school by using your Publix Partners card at<br>participating Publix Super Markets.                                                                                                    |
|       |                              | LEARN ABOUT PUBLIX PARTNERS                                                                                                    |
|       |                              | Select a school to be your Publix Partner. You can search by school, city, or zip code.                                                                                                    |
|       |                              | Q Search by school, city, or zip code                                                                                                    |
|       |                              | SAVE                                                                                                    |

| 7.  | Choose your school and        | My Publix Partner                                                                                            |               |
|-----|-------------------------------|----------------------------------------------------------------------------------------------------|---------------|
|     | click "Save".                 | Help earn money for your school by using your Publix Partners card at<br>participating Publix Super Markets. |               |
|     |                               | LEARN ABOUT PUBLIX PARTNERS                                                                                  |               |
|     |                               | Select a school to be your Publix Partner. You can search by school, city, or zip code.                      |               |
|     |                               | Q. Search by school, city, or zip code                                                                       |               |
|     |                               | SAVE                                                                                                    |               |
| 8.  | You should see your           | My Publix Partner                                                                                            | SIGN OUT      |
|     | school's name listed as       | Help earn money for your school by using your Publix Partners card at                                        |               |
|     | your Publix Partner.          | participating Publix Super Markets.                                                                          |               |
|     |                               | School                                                                                                    |               |
|     | Note: You can change or       | Mauldin High School Mauldin, SC 29662                                                                        | CHANGE REMOVE |
|     | remove this at any time. —    |                                                                                                    | -             |
|     |                               | VIEW SCHOOL TOTALS                                                                                           | _             |
| 9.  | If your school is not listed, | If your school is not yet participating, you can use this pag                                                | e to:         |
|     | go back to                    |                                                                                                    | ,             |
|     | publix.com/partners and       | <ul> <li>Learn how the program works.</li> </ul>                                                             |               |
|     | scroll down to the "Get       | <ul> <li>Get resources to help your school sign up.</li> </ul>                                               |               |
|     | Resources" link and bring     |                                                                                                    |               |
|     | the downloadable              |                                                                                                    |               |
|     | application form to your      |                                                                                                    |               |
| 10  | Once the form has been        |                                                                                                    |               |
| 10. | received by Publix and        |                                                                                                    |               |
|     | processed you can instruct    |                                                                                                    |               |
|     | narents to follow the steps   |                                                                                                    |               |
|     | above                         |                                                                                                    |               |
|     |                               |                                                                                                    |               |
| L   | 1                             | I                                                                                                    |               |